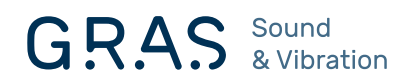

# Instruction Manual

12AU 1-Channel Power Module with Signal Conditioning and Power Amplifier

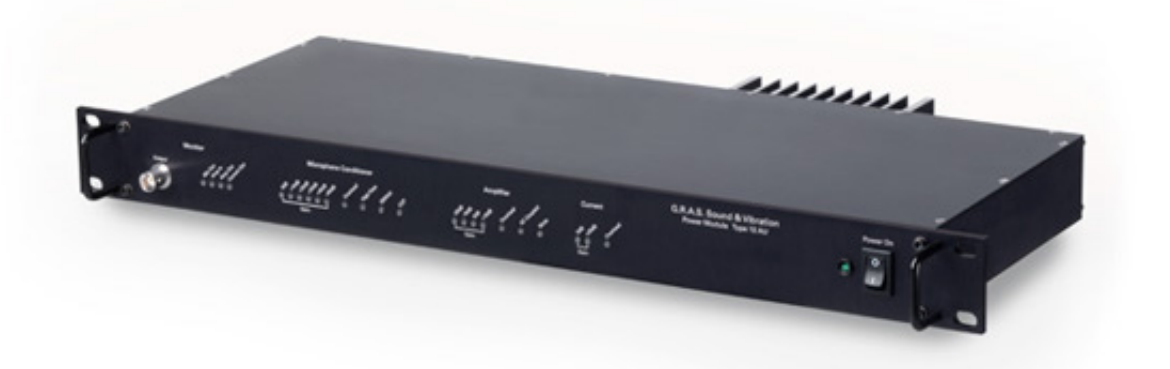

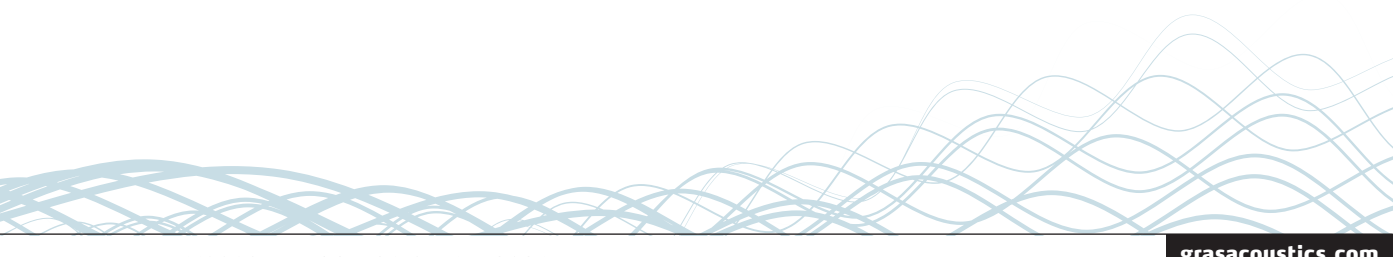

LI0083 - Revision 28 October 2021

grasacoustics.com

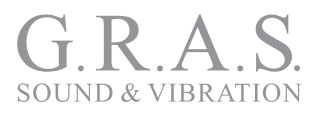

## **Revision History**

| Revision | Date             | Description                                                        |
|----------|------------------|--------------------------------------------------------------------|
| 1        | 7 November 2012  | Tentative version                                                  |
| 2        | 14 December 2012 | First publication                                                  |
| 3        | 18 December 2012 | Minor corrections to General Description                           |
| 4        | 29 November 2016 | Correction to page 10, amplifier input impedance                   |
| 5        | 22 June 2017     | Specs. for power amplifier output voltage swing changed to ±13.5 V |
| 6        | 28 October 2021  | USB cable connection warning added p. 21                           |

Any feedback or questions about this document are welcome at gras@grasacoustics.com.

## **Copyright Notice**

© 2012-21 G.R.A.S. Sound & Vibration A/S

http://www.grasacoustics.com

Any technical documentation that is made available by G.R.A.S. is the copyrighted work of G.R.A.S. and is owned by G.R.A.S.

The content in this document is subject to change without notice. G.R.A.S. Sound & Vibration A/S is not liable or responsible for any errors or inaccuracies that may appear in this document.

## **Trademarks**

Product names mentioned in this document may be trademarks or registered trademarks of their respective companies and are hereby acknowledged.

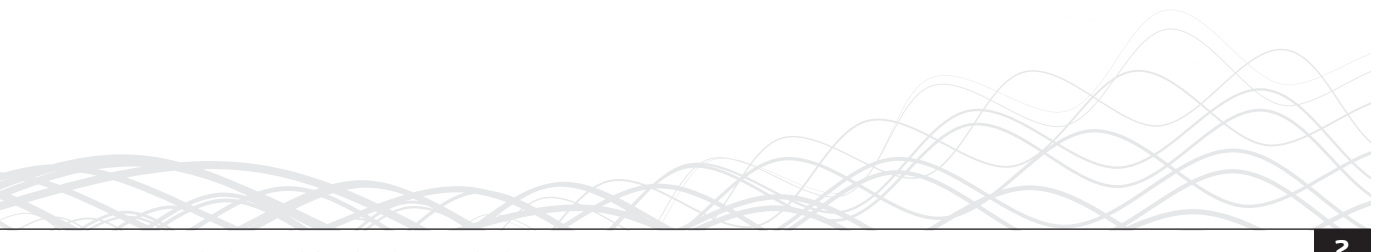

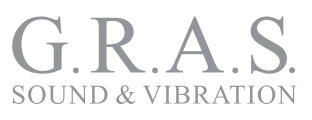

## Contents

| General Description                                                    | 4               |
|------------------------------------------------------------------------|-----------------|
| Microphone Conditioner<br>Speaker Amplifier<br>Monitor Section         | 4<br>5<br>6     |
| Power Supply                                                           | 6               |
| Physical Interface                                                     | 7               |
| Rear Panel                                                             | 10              |
| The 12AU Behavior and Protocol Specification                           | 11              |
| Interface and Protocol Specification<br>List of Commands and Responses | 11<br>12        |
| Installing the USB-driver and Control Software                         | 18              |
| Installing the USB Driver<br>Installing the Control Software           | 18<br>19        |
| Preparing the 12AU for Measurements<br>Cables and Connections          | <b>21</b><br>21 |
| Multi-channel Measurements                                             | 22              |
| Operating the 12AU via its PC Application                              | <b>23</b>       |
| The Setup Menu                                                         | 24              |
| The Help Menu                                                          | 24<br>28        |
| Operating the 12AU Using Commands                                      | 28              |
| <b>Dealing with Overload in a Production Setup</b>                     | <b>29</b><br>29 |
| Minimizing Overload                                                    | 29              |
| Appendix<br>Updating the USB driver                                    | <b>30</b><br>30 |
| Technical Specifications                                               | 33              |
| Warranty and Service                                                   | 34              |
| Warranty<br>Service and Repairs                                        | 34<br>34        |

## **General Description**

The GRAS 12AU Power Module is a supply and conditioning amplifier for simultaneously powering a preamplifier for a condenser microphone and an amplifier for a loudspeaker or any other sound source using a loudspeaker/earphone/coupler. By design, it avoids system-generated noise, e.g. from ground loops. In a measurement set-up, the 12AU controls both the paths of the signal sent out to the loudspeaker and the resulting acoustic signal picked up by the microphone. In both cases, its set-up for handling these signals independently comes under external control.

The 12AU is remote controlled entirely via its USB interface, and, for this purpose, is delivered with a control program for Microsoft Windows<sup>®</sup>. Settings on the 12AU can be controlled by the control software's graphical user interface and easily confirmed by the LEDs on the front panel. See "Using the Graphical User Interface" on page 23 for instructions. It is also possible to operate the 12AU typing commands in its **View Log** window, see "Operating the 12AU Using Commands" on page 28.

It is optimized for computerized production line testing. Up to six 12AUs can be connected to and operated from the same PC.

## Features

- Single channel conditioning amplifier for microphone preamplifier and speaker amplifier with measurement of current output
- Controls the paths of the outgoing and received signals at the same time
- Very low inherent noise
- The speaker input and the analogue outputs are floating with respect to common ground to avoid system-generated noise
- Measurement of loudspeaker impedance without disturbing the speaker
- Fulfils EMC requirements according to EU regulations
- Full remote control via USB interface
- LEMO input with 200 V polarization voltage for externally polarized microphone
- CCP input for prepolarized microphone
- Gain settings for noise and overload control:
  - Microphone conditioner: 0 to 50 dB in 10 dB steps
  - Speaker amplifier: -20 dB to +10 dB in 10 dB steps
  - Current output: 0 dB and +20 dB
- Filters:
  - Microphone amplifier: 1 Hz or 20 Hz
- Speaker amplifier: DC or AC coupling (10 Hz)
- Comprehensive status and overload indication
- Rack mountable in 19" rack.

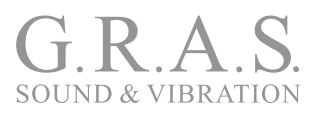

## Microphone Conditioner

#### Input and output

The 12AU has two microphone inputs, a LEMO input for externally polarized microphones and a CCP input for prepolarized microphones.

The LEMO input has a 7-pin LEMO 1B socket for a microphone preamplifier such as the G.R.A.S. Preamplifiers 26AM, 26AC, and 26AK. Fig. 1 shows the wiring diagram of this input socket which is also compatible with a range of microphone preamplifiers from other suppliers such as Norsonic, L&D and Brüel & Kjær. The input impedance is 100 k $\Omega$ .

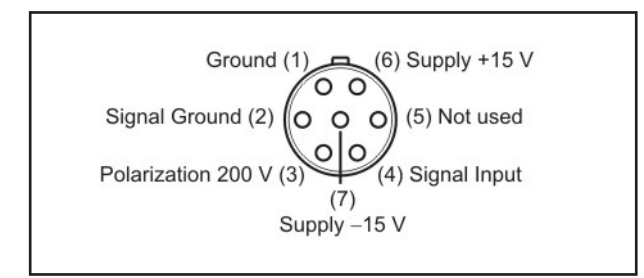

Fig. 1. 7-pin LEMO female socket 1B (external view).

The CCP input has a standard BNC socket.

The Microphone Output is a standard BNC socket for direct use with analyzers, voltmeters, oscilloscopes etc. The output is floating (2 k $\Omega$ //100 nF to common ground). The output impedance is 100  $\Omega$ .

#### Input for Externally Polarized Microphone or Pre-polarized Microphone (CCP)

The 12AU has a 7 pin LEMO socket for a microphone with a LEMO type preamplifier and a BNC socket for a CCP microphone set.

The polarization voltage can be set to 200 V or 0 V, a green LED on the front indicates the currently selected polarization voltage.

The preamplifier voltage supply is  $\pm 15$  V DC. The CCP supply is 4 mA.

#### Bandwidth, Filters and Noise

The bandwidth of the **Microphone Conditioner** is from 1 Hz to 100 kHz (–3 dB). A 20 Hz (Butterworth 3. order) high-pass filter can be selected remotely. A front-panel LED lights up when the filter is switched on.

The noise floor relative to input, with the input shorted, is ( $\geq$ 20 dB gain) <1.5 µVrms (20 Hz - 20 kHz). With the input loaded with a 20 pF dummy microphone, the noise is less than 5 µVrms (20 Hz – 20 kHz).

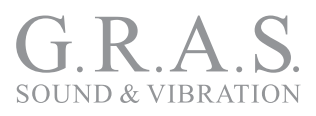

#### Gain

The gain can be set to one of the following: OdB, +10dB, +20dB, +30dB, +40dB or +50dB (± 0.2 dB). One of a series of front-panel LEDs lights up to indicate the current gain setting.

#### **Overload Detection**

If either of the conditioning amplifier stages goes into overload, this is indicated by a red LED. Gain and filter settings can be optimized to improve headroom/reduce overloads.

## **Speaker Amplifier**

The speaker amplifier has a bandwidth (-3 dB) from DC to 80 kHz (DC coupled) and from 10 Hz – 80 kHz (AC coupled). AC or DC coupling is set remotely.

Phase shift (input to output) is  $\leq \pm 1^{\circ}$  (DC to 20 kHz). The maximum output voltage is  $\pm 13.5$  V, the maximum output current  $\pm 1.4$  A. The current output (voltage/current ratio) can be set to 1 V/1 A or 10 V/1 A (remote controlled).

#### Input and output

The input connector is a standard BNC socket, floating with 10 k $\Omega$ //100 nF to common ground. The input impedance is 10 k $\Omega$ .

The speaker amplifier has two outputs, a voltage output and a current output. The voltage output connector is a 2 pin LEMO (pin 1 is output, pin 2 is return). The current output connector (remote controlled) is a BNC socket, floating with  $2 k\Omega //100$  nF to common ground.

#### Gain

The gain can be set in steps of 10 dB ( $\pm$ 0.2 dB), from –20 dB to +10dB. One of a series of front panel LEDs lights up to indicate the current gain setting.

#### Overload

Voltage and current overload detection are indicated by separate LEDs on the front panel (remote controlled reading and reset).

#### **Monitor Section**

The signals that are fed to and taken out of the 12AU can be monitored via the monitor BNC output socket. Front panel LEDS indicate the actual selection: **Mic Out, Amp In., Amp Out, Current Out.** 

## **Power Supply**

The 12AU can be powered from a mains/line supply of either 115 V AC or 230 V AC, selected with a switch on the rear panel.

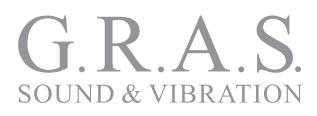

## **Physical Interface**

## Front Panel

The 12 AU is designed for mounting in a 19" rack.

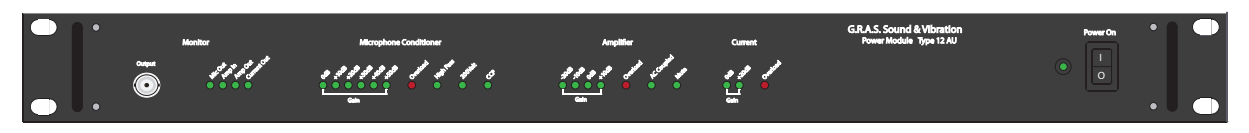

Fig. 2. Green LEDs show the operational status and red LEDs warn about overload.

When the 12AU is switched on, the default settings will be applied. All LEDs are lit for a few seconds to show that the 12AU is working properly. After approximately 10 seconds, it switches to operational mode.

Selections are made via the USB connection on the rear panel using the accompanying control software.

#### The Monitor Section

The Monitor function of the 12AU makes it possible to monitor the input and output signals via separate sockets, one on the front and another on the back.

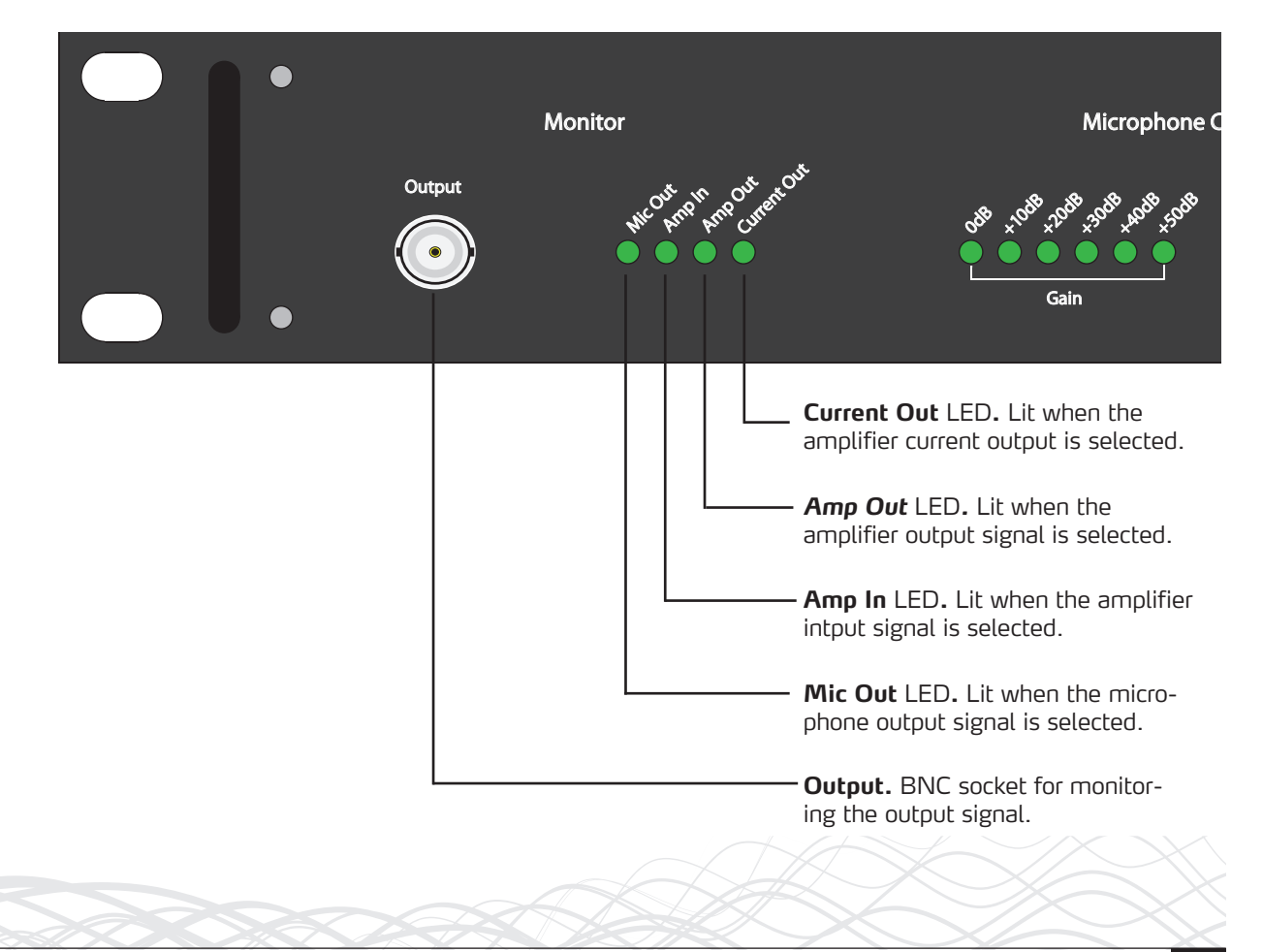

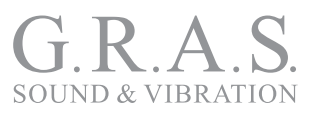

#### **Microphone Conditioner Section**

These LEDs indicate the current preamplifier-input status which is controlled via the **USB** interface connection on the rear panel.

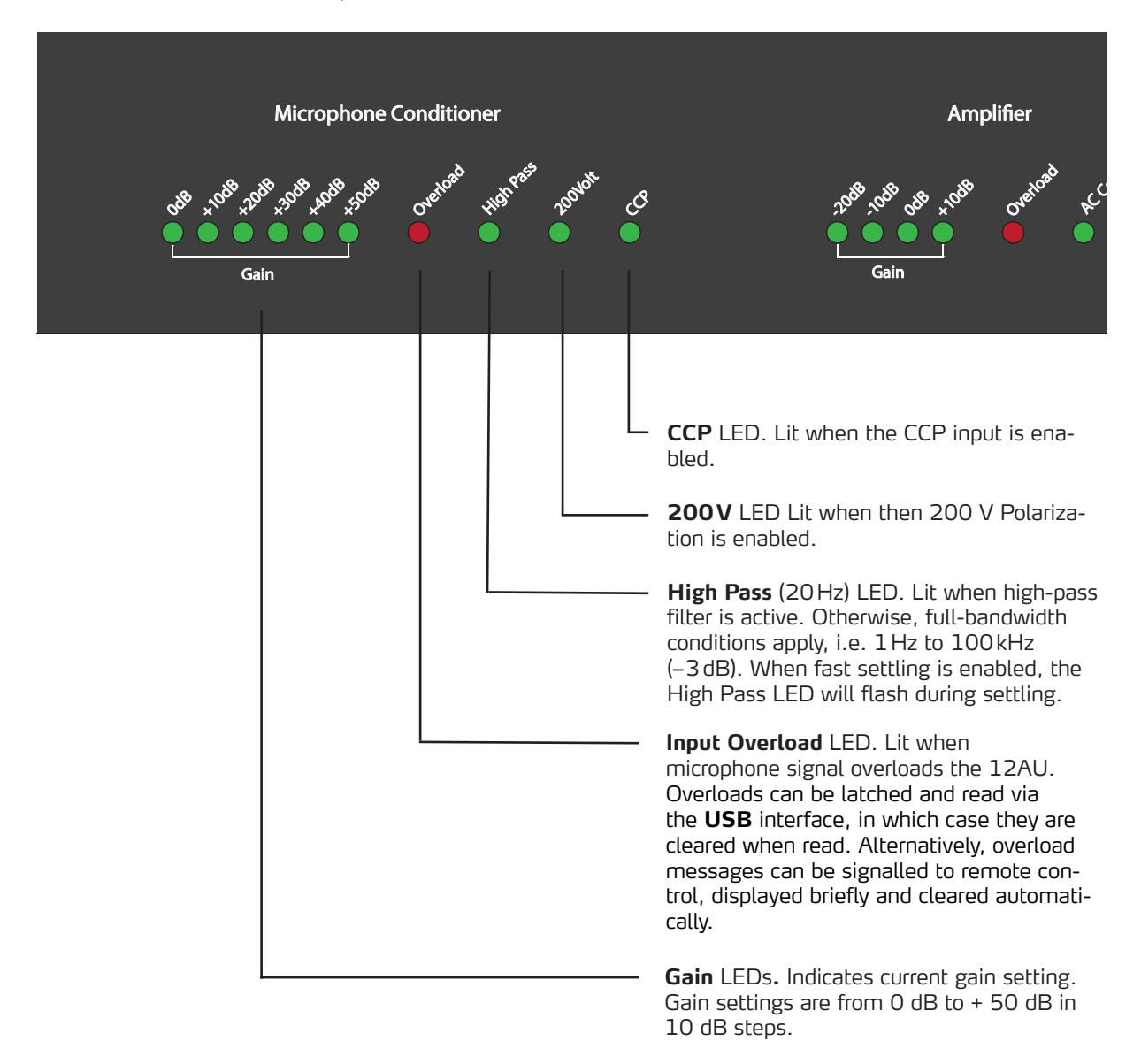

LI0083 – Revision 28 October 2021

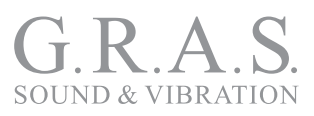

#### **Amplifier Section**

These LEDs indicate the status of the amplifier which is controlled via the USB interface connection on the rear panel. The amplifier can be set to voltage or current amplification, with separate gain and overload settings for each mode.

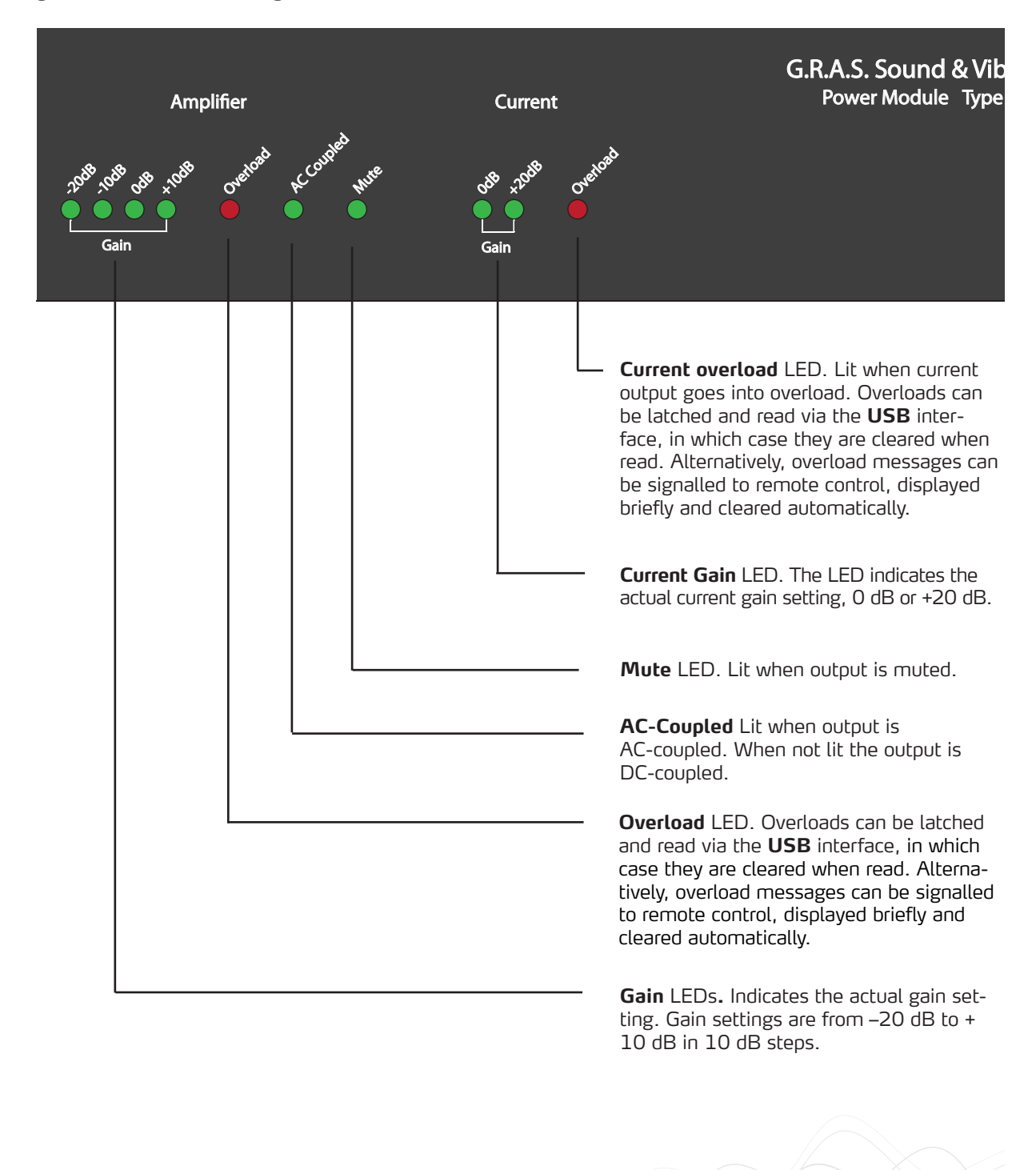

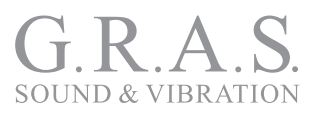

## Rear Panel

#### Mains Input and Voltage Setting

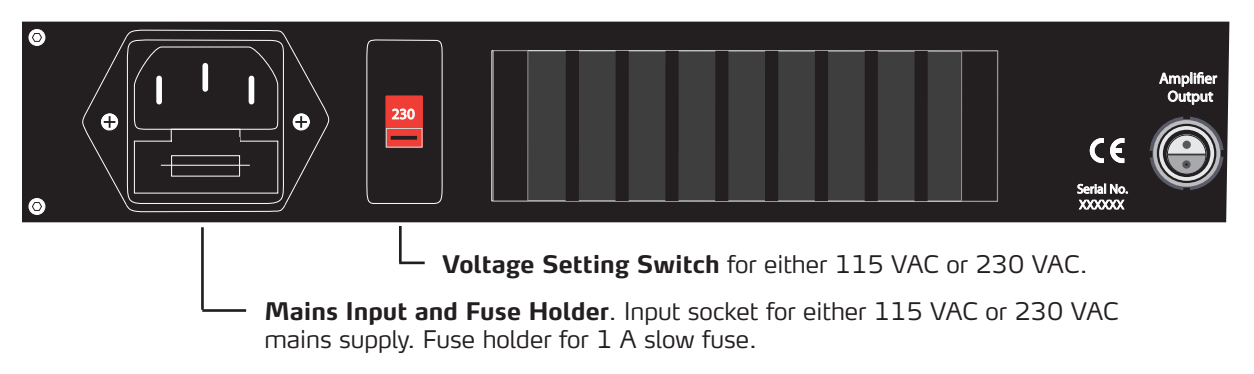

#### Monitor and Amplifier Sockets

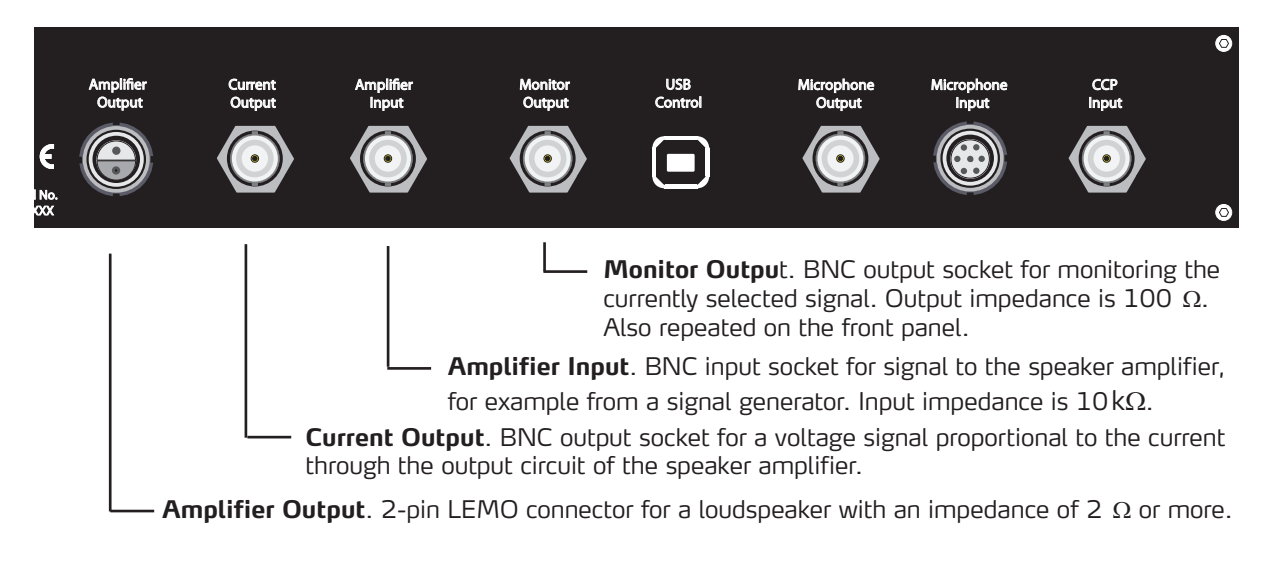

#### **USB and Microphone Sockets**

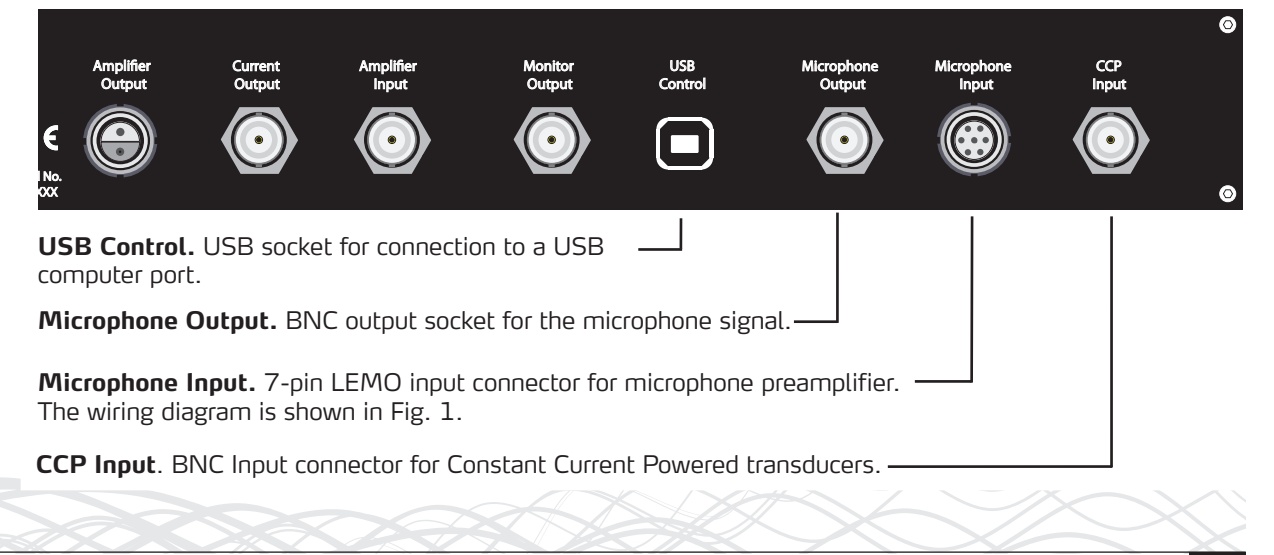

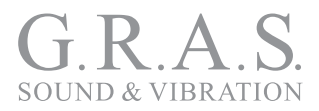

## The 12AU Behavior and Protocol Specification

## Interface and Protocol Specification

#### Compatibility

The 12AU protocol specification complies with the 12AP specification version 1.2, where applicable. (The Floating command is omitted).

#### **USB** Interface

There is no flow control/handshaking; therefore commands must be sent one by one, waiting for the response.

The input buffer is 64 bytes, in case of overflow a response: "Buffer overflow" will be submitted. This will not happen under normal conditions.

#### 12AU Startup Sequence

After power on or restart, the 12AU immediately initializes the settings of 12AU to current default settings and turns on all LEDs.

If connected to PC, the OVL leds will be turned off when then USB connection is established, typically after 4 seconds from power on.

Appoximate after 8 seconds the IRQ and overload system is enabled, the LED will reflect the setting and a Reset<crlf> is submitted.

#### Behavior

A watchdog is enabled. It will restart 12AU if the processor stops working – this will send the string Reset<crlf> to the host. In this case the host knows that the fault has occurred and will be able to reinitialise 12AU.

#### Commands

**Note:** <LF> in input will be ignored, and commands are in uppercase.

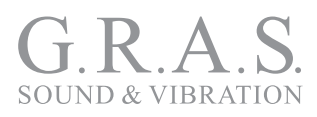

## List of Commands and Responses

## **Microphone Conditioner**

#### ССР

| CCP Y <cr></cr> | CCP input enabled.  |
|-----------------|---------------------|
| CCP N <cr></cr> | CCP input disabled. |

#### Gain

| GO <cr></cr>  | set the conditioning amplifier gain to 0 dB.  |
|---------------|-----------------------------------------------|
| G10 <cr></cr> | set the conditioning amplifier gain to 10 dB. |
| G20 <cr></cr> | set the conditioning amplifier gain to 20 dB. |
| G30 <cr></cr> | set the conditioning amplifier gain to 30 dB. |
| G40 <cr></cr> | set the conditioning amplifier gain to 40 dB. |
| G50 <cr></cr> | set the conditioning amplifier gain to 50 dB. |

## **Polarization Voltage**

| P200 <cr></cr> | set polarization voltage to 200 V. |
|----------------|------------------------------------|
| PO <cr></cr>   | set polarization voltage to 0 V.   |

## **High Pass Filtering**

| HP1 <cr></cr>   | set the conditioning amplifier high pass filter to 1 Hz.                                      |
|-----------------|-----------------------------------------------------------------------------------------------|
| HP20 <cr></cr>  | set the conditioning amplifier high pass filter to 20 Hz.                                     |
| HP20L <cr></cr> | set the conditioning amplifier high pass filter to 20 Hz with gain applied late in the chain. |

## **Overload Handling**

| LATCH <cr></cr>   | set the conditioning amplifier to latch overloads.<br>Overloads are latched, and cleared when read.<br>No overload messages will be sent. |
|-------------------|----------------------------------------------------------------------------------------------------|
| OVLTM M <cr></cr> | set the conditioning amplifier hold time for overload to minimum.                                                                         |
| OVLTM # <cr></cr> | set the conditioning amplifier hold time for overload to # sec. (1s. default).                                                            |

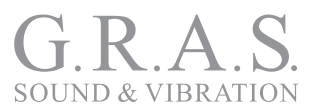

| OVLLED Y <cr></cr> | set the conditioning amplifier to display overload.<br>(default).         |
|--------------------|---------------------------------------------------------------------------|
| OVLLED N <cr></cr> | set the conditioning amplifier to not display overload (not recommended). |

## Speaker Amplifier

| SG-20 <cr></cr>   | set the speaker amplifier gain to $-20$ dB. |
|-------------------|---------------------------------------------|
| SG-10 <cr></cr>   | set the speaker amplifier gain to $-10$ dB. |
| SGO <cr></cr>     | set the speaker amplifier gain to 0 dB.     |
| SG10 <cr></cr>    | set the speaker amplifier gain to 10 dB.    |
| SMUTE Y <cr></cr> | mute speaker amplifier.                     |
| SMUTE N <cr></cr> | enables speaker amplifier.                  |
| SHP0 <cr></cr>    | DC couples speaker amplifier.               |
| SHP10 <cr></cr>   | AC couples speaker amplifier HP 10 Hz.      |
|                   |                                             |

#### **Overload Latching**

| SLATCH <cr></cr> | set the speaker amplifier to latch overloads   |
|------------------|------------------------------------------------|
|                  | overload's are latched, and cleared when read. |
|                  | No overload messages will be sent.             |
|                  |                                                |

#### Gain

| CG0 <cr></cr>  | set the speaker amplifier gain to 0 dB.  |
|----------------|------------------------------------------|
| CG20 <cr></cr> | set the speaker amplifier gain to 20 dB. |

#### **Current Overload Latching**

set the speaker amplifier to latch current overloads. CLATCH<cr> Overload's are latched, and cleared when read. No overload messages will be sent. Fast Settling FastSettling #<cr> Set the period of fast settling to [#] sec. Enabling fast settling after change of setup in # sec. (Inserts HP50Hz for [#] sec.) FastSettle<cr> Enables fast settling in the predefined period, the period is defined with the command FastSettling #

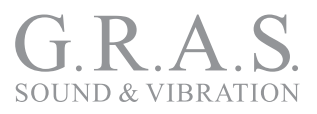

## Monitoring

| Monitor Conditioning <cr></cr> | sets monitor to Conditioning Amplifier Output.                                                                                                |
|--------------------------------|----------------------------------------------------------------------------------------------------|
| Monitor Speaker in <cr></cr>   | sets monitor to Speaker Amplifier Input.                                                                                                    |
| Monitor Speaker out <cr></cr>  | sets monitor to Speaker Amplifier Output.                                                                                                    |
| Monitor Current <cr></cr>      | sets monitor to Current Amplifier Output.                                                                                                    |
| MLATCH <cr></cr>               | set the Speaker Amplifier to latch current overloads.<br>Overload's are latched, and cleared when read. No<br>overload messages will be sent. |

The Monitor Conditioning amplifier does not sent overload messages.

## Special Commands

| MSG <cr></cr>  | set the Conditioning amplifier to submit an overload<br>message when its overload status changes, returns<br>actual overload status: OVL_on <crlf> or OVL_<br/>off<crlf>, overload is not latched.</crlf></crlf>                    |
|----------------|----------------------------------------------------------------------------------------------------|
| OVL <cr></cr>  | reads overload status, and returns OVL_on <crlf> or OVL_off <crlf>. Latched overloads will be reset by reading the status.</crlf></crlf>                                                                                            |
| SMSG <cr></cr> | <pre>set the speaker amplifier to submit an overload<br/>message when its voltages overload status changes,<br/>returns actual overload status: SOVL_on <crlf> or<br/>SOVL_off <crlf>, overload is not latched.</crlf></crlf></pre> |
| SOVL <cr></cr> | reads overload status, and returns SOVL_on <crlf><br/>or SOVL_off <crlf>. Latched overloads will be reset<br/>by reading the status.</crlf></crlf>                                                                                  |
| CMSG <cr></cr> | set the Speaker amplifier to submit an overload<br>message when its current overload status changes,<br>returns actual overload status: COVL_on <crlf> or<br/>COVL_off <crlf>, overload is not latched.</crlf></crlf>               |
| COVL <cr></cr> | reads overload status, and returns COVL_on <crlf><br/>or COVL_off <crlf>. Latched overloads will be reset<br/>by reading the status.</crlf></crlf>                                                                                  |
| MMSG <cr></cr> | set the Monitor rear output to submit an overload<br>message when its overload status changes, returns<br>actual overload status: MOVL_on <crlf> or MOVL_<br/>off <crlf>, overload is not latched.</crlf></crlf>                    |

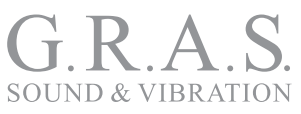

| MOVL <cr></cr>         | reads overload status, and returns MOVL_on <crlf><br/>or MOVL_off <crlf>. Latched overloads will be reset<br/>by reading the status.</crlf></crlf> |
|------------------------|----------------------------------------------------------------------------------------------------|
| INFO <cr></cr>         | is equivalent to sending the commands TYPE, SERIAL and FIRMWARE.                                                                                   |
| TYPE <cr></cr>         | returns: G.R.A.S. Type 12AU <crlf>.</crlf>                                                                                                    |
| SERIAL <cr></cr>       | <pre>returns: Serial no.: xxxxx <crlf>.</crlf></pre>                                                                                               |
| FIRMWARE <cr></cr>     | returns: Firmware ver. 1.1 <crlf>.</crlf>                                                                                                    |
| G <cr></cr>            | returns: conditioning Gain: 50dB, 40dB, 30dB, 20dB, 10dB or 0dB.                                                                                   |
| SG <cr></cr>           | returns: speaker Gain: -20dB, -10dB, 0dB or 10dB.                                                                                                  |
| SMUTE <cr></cr>        | returns: Speaker enabled or Speaker muted.                                                                                                    |
| CG <cr></cr>           | returns: current Gain: 0dB or 20dB.                                                                                                    |
| HP <cr></cr>           | <pre>returns: Conditioning filter: 0.7Hz,20Hz or<br/>20Hz late gain.</pre>                                                                         |
| SHP <cr></cr>          | returns: Speaker filter: OHz or 10Hz.                                                                                                    |
| Monitor <cr></cr>      | <b>returns:</b> selected monitor: Conditioning,<br>Speaker in,Speaker out <b>Or</b> Current.                                                       |
| Name <cr></cr>         | returns: User selected name of the unit.                                                                                                    |
| Name "text"            | saves the text in 12AU as a user selected name of the unit, the USB connection is disabled during this and 12AU restarts when ready.               |
| Pol <cr></cr>          | returns: Polarization voltage: 0V or 200V.                                                                                                    |
| CCP <cr></cr>          | returns: CCP status: enabled Or disabled.                                                                                                    |
| FastSettling <cr></cr> | <pre>returns: FastSetling time: #.# S.</pre>                                                                                                    |
| OVLTM <cr></cr>        | <pre>returns: Overload hold time: #.# S.</pre>                                                                                                    |
| T <cr></cr>            | returns: speaker amplifier temperature in deg C°.                                                                                                  |

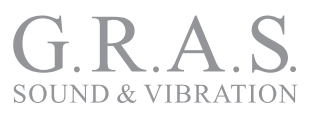

#### **Special Responses**

| Reset <crlf></crlf>    | submitted when 12AU is powered on.                                                                                                    |
|------------------------|----------------------------------------------------------------------------------------------------|
| OVL_on <crlf></crlf>   | submitted when OVL is received or in message mode<br>when conditioning amplifier overload status changes. It<br>reflects the overload status.     |
| OVL_off <crlf></crlf>  | See OVL_on <crlf>.</crlf>                                                                                                    |
| SOVL_on <crlf></crlf>  | submitted when SOVL is acquired or in message mode<br>when speaker voltages overload status changes. It<br>reflects the overload status.          |
| SOVL_off <crlf></crlf> | <b>See</b> SOVL_on <crlf>.</crlf>                                                                                                    |
| COVL_on <crlf></crlf>  | submitted when COVL is acquired or in message<br>mode when speaker amplifier current overload status<br>changes. It reflects the overload status. |
| COVL_off <crlf></crlf> | <b>See</b> COVL_on <crlf>.</crlf>                                                                                                    |
| MOVL_on <crlf></crlf>  | submitted when MOVL is acquired or in message mode<br>when Monitor rear output overload status changes. It<br>reflects the overload status.       |
| MOVL_off <crlf></crlf> | See MOVL_on <crlf>.</crlf>                                                                                                    |

#### **Overload Response in Latch Mode**

For each of the overload detectors, an internal overload status flag is reflecting the actual overload condition. The overload status flag will be set when an overload occurs.

In latch mode, the status flag and the LED will be set by an occurrence of overload. It can only be reset after the overload condition has been removed and the overload status is read by sending the OVL<cr> command (SOVL, COVL or MOVL respectively).

**Note:** The command: OVLLED N<cr> will disable the conditioning amplifier's overload LED, the behavior in all other ways is unchanged.

**Note:** the Monitor rear output has no overload LED indication, it can only be read via the USB interface.

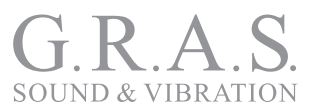

#### **Overload Response in Message Mode**

When an overload detector is in message mode, the respective overload LED will follow the overload status flag, unless it is disabled by the command: OVLLED N<cr>.

The **Overload** LED will light under overload condition; it will turn off approximately one second after the condition has been removed. For the conditioning amplifier, the time can be shortened by the command: OLVTM M<cr>.

When the overload state changes, the message sent will be:

```
OVL_on<crlf> or OVL_off<crlf> or
SOVL_on<crlf> or SOVL_off<crlf> or
COVL_on<crlf> or COVL_off<crlf> or
MOVL_on<crlf> or MOVL_off<crlf>.
```

If an overload occurs while a command is sent to the 12AU, the overload status will not be read and no response sent back until the command has been processed.

#### **Restart and Default**

| Restart <cr></cr>         | Restarts 12AU.                                                                                                  |
|---------------------------|----------------------------------------------------------------------------------------------------|
| Factory_default <cr></cr> | Loads factory default values,                                                                                   |
| Load_default <cr></cr>    | Loads current default values                                                                                    |
| Save_default <cr></cr>    | Saves current setup values as default, the USB connection is disabled during this and 12AU restarts when ready. |

## **Default Settings**

The conditioning amplifier powers up in default mode, which can be user defined. The factory defined default mode is:

- Conditioning amplifier gain 0 db
- Conditioning amplifier polarization 200 V
- Conditioning amplifier high pass filter 1Hz
- Displays overload
- Overload hold time 1 sec.
- Overload mode is Message mode
- Speaker amplifier gain –20 dB

- Speaker enabled.
- Speaker amplifier high pass filter 10 Hz
- Current output gain 0 dB
- CCP input disabled
- FastSettling disabled
- Monitor set for Conditioning amplifier

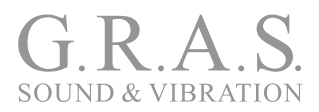

## Installing the USB-driver and Control Software

The 12AU is operated remotely via its USB interface. Before connecting the 12AU to your computer, you need to install the USB driver and the control software for the 12AU.

**Important:** Do not connect the 12AU to the PC before installing the device driver. If you already have done so, you need to update the driver from the Device Manager with the one found on the USB stick in the directory **usb\_driver**! Refer to "Updating the USB driver" on page 30 for information on how to do this.

## Installing the USB Driver

Prior to connecting the 12AU, you must install the dedicated USB device driver on the PC that you will use to operate the 12AU.

**Important.** The installation requires that you are logged in as administrator on the PC.

- 1. Insert the 12AU USB stick delivered with the 12AU in your PC.
- 2. In Windows Pathfinder, open the 12AU Installation USB.
- 3. Open the **usb\_driver** directory containing the USB driverinstaller.

|                                    | -            |                             |                  |               |
|------------------------------------|--------------|-----------------------------|------------------|---------------|
| 😋 🔾 🗢 📕 🕨 Computer 🕨 USB DISK (E:) | ▶ v0_8 → ust | _driver <del>-</del>        | Søg i usb_driver | م             |
| Organiser 🔻 Del med 💌 Brænd        | Ny mappe     |                             |                  |               |
| 🔶 Favoritter                       | <b>^</b>     | Navn                        | Ændringsdato     | Туре          |
| 🍺 Dropbox                          |              | DIFxAPI_x64.dll             | 26-03-2012 22:40 | Programudy    |
| 퉬 Hjemmeside                       |              | DIFxAPI_x86.dll             | 26-03-2012 22:40 | Programudy    |
| krivebord                          | E            | mchpcdc                     | 26-03-2012 22:41 | Sikkerhedska  |
| \rm Overførsler                    |              | mchpcdc                     | 26-06-2012 10:52 | Installations |
| 🔚 Seneste steder                   |              | <b>W</b> USBDriverInstaller | 26-03-2012 22:40 | Program       |
| 🌗 documents på ftp.grasinfo.dk     |              |                             |                  |               |

#### 4. Click on the **USBDriverinstaller** lcon.

| 🚳 USB Driver Manag | ement Tool 64-Bit |   |
|--------------------|-------------------|---|
| Install Drivers    | Remove Drivers    |   |
|                    |                   |   |
|                    |                   |   |
|                    |                   |   |
|                    |                   | ] |

5. Click on the **Install Drivers** button and wait for confirmation.

If you have already connected the 12AU, the installation will fail and you need to remove the Windows USB driver manually by updating the USB driver using the Windows Device Manager. For instructions on how to do this, see "Updating the USB driver" on page 30.

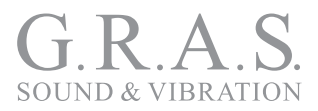

## **Installing the Control Software**

#### Introduction

The control software for the 12AU is installed from the installation USB. Windows XP, Windows Vista, or Windows 7 is required.

Screen resolution must be set to 1024 x 768 or higher.

Important. The installation requires that you are logged in as administrator on the PC.

#### Requirements

- Operating system: Windows XP, Windows Vista, or Windows 7.
- Screen resolution 1024 x 768 or higher.
- A mouse or other suitable pointing device.
- USB port.

#### Installation

1. Insert the Control software USB stick for 12AU in your computer.

|                                            |          |                 |           |             |              |           | x |
|--------------------------------------------|----------|-----------------|-----------|-------------|--------------|-----------|---|
| G v line + Computer → USB DISK (E:) → v0_8 | •        |                 |           | <b>▼</b> 49 | Søg i v0_8   |           | ٩ |
| Organiser 🕶 📾 Åbn Brænd Ny mappe           |          |                 |           |             |              |           | 0 |
| ▲ ★ Favoritter                             | ▲ Navn   | <b>^</b>        | Ændrings  | dato T      | ype          | Størrelse |   |
| 🍺 Dropbox                                  | Doc      | umentation      | 26-06-201 | 2 10:48 F   | ilmappe      |           |   |
| 🕌 Hjemmeside                               | 📕 🔒 usb  | _driver         | 26-06-201 | 2 10:48 F   | ilmappe      |           |   |
| Market Skrivebord                          | 🔋 🔰 USE  | fix             | 26-06-201 | 2 10:48 F   | ilmappe      |           |   |
| 👔 🕕 Overførsler                            | 📜 12A    | U               | 18-06-201 | 213:48 V    | VinRAR arkiv | 2.767 KB  |   |
| 🔚 Seneste steder                           | - 12A    | U               | 19-07-201 | 2 11:23 P   | rogram       | 332 KB    |   |
| 🌗 documents på ftp.grasinfo.dk             | _ 📋 Inst | all instruction | 17-06-201 | 2 18:26 T   | ekstdokument | 1 KB      |   |
|                                            | labe     | I GRAS_12AU     | 03-06-200 | 5 12:12 F   | il           | 0 KB      |   |
| 4 🥽 Biblioteker                            | 😼 setu   | ıp              | 22-02-200 | 4 23:00 P   | rogram       | 137 KB    |   |
| ▷ Silleder                                 | SET      | UP.LST          | 18-06-201 | 2 13:48 L   | ST-fil       | 5 KB      |   |

2. Run **setup** from the root of the installation disk.

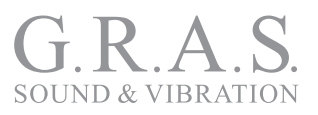

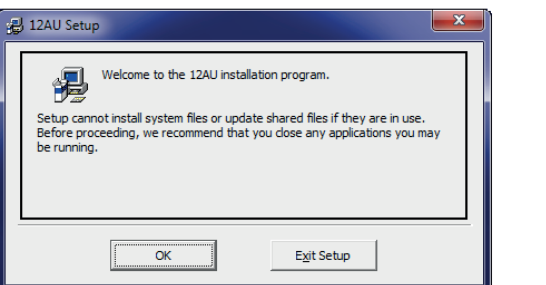

| Begin the installation by clicking the button below. |                                       |
|------------------------------------------------------|---------------------------------------|
| Click this button to install 12AU directory.         | software to the specified destination |
| Directory:<br>C:\Program Files (x86)\12AU\           | Change Directory                      |
| Exit Set.                                            | IP                                    |

1. Click **OK** (left) , then click the **Installation button** (right).

| 🗐 12AU - Choose Program Group                                                                                                    |                                 | <b>S</b>             |
|----------------------------------------------------------------------------------------------------|---------------------------------|----------------------|
| Setup will add items to the group shown in the Program Group box.<br>You can enter a new group name or select one from the Existing<br>Groups list. | Adobe Acrobat 9 Pro             |                      |
| Program Group:                                                                                                    | Microsoft Word 2010             | Documents            |
| GRAS                                                                                                    | Notepad                         | Pictures             |
| Existing Groups:                                                                                                    | - 12AU                          | Music                |
| Administrative Tools<br>GRAS<br>Maintenance                                                                                                    | PS Adobe Photoshop CS5 (64 Bit) | Computer             |
| Startup                                                                                                    | Evernote                        | Devices and Printers |
|                                                                                                    | Ai Adobe Illustrator CS5        | Default Programs     |
|                                                                                                    | All Programs                    | Help and Support     |
| Continue Cancel                                                                                                    | Search programs and files       | Shut down >          |

When the installation is complete, the control software will be selectable in the program list as 12AU. Once installed, you can drag and drop a shortcut icon from the Windows program list to your desktop.

If the control software does not appear in your program list, you can find it in the folder in which it has been installed. In the example above, that folder is GRAS.

You can operate the 12AU using its graphical interface and a mouse. How to do this is described in "Using the Graphical User Interface" on page 23. Alternatively, you can enter commands in the **View Log** window. How to do this is described in "Operating the 12AU Using Commands" on page 28.

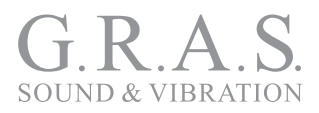

## Preparing the 12AU for Measurements

#### **Cables and Connections**

**Important!** 12AU must be turned off before connecting or disconnecting the USB cable. **Important!** Before connecting the 12AU to your PC, you should install the USB driver. Refer to "Installing the USB Driver" on page 18 for instructions.

A typical set-up for testing the loudspeaker of a telephone is shown in Fig. 3 below.

- The signal for the measurement is generated by a signal generator and fed via a BNC cable to the power amplifier.
- The output of the amplifier is taken out as a voltage signal (2-pin LEMO) or a current signal (BNC) and fed to the test object.
- The microphone in the coupler can be an externally polarized microphone (connected with 7-pin LEMO), or a prepolarized microphone connected with a BNC cable.
- The signal picked up by the microphone is fed to the analyzer via a BNC cable.
- For comparison, these signals can be monitored separately during the measurement. Connection is via BNC and the monitoring is software-controlled.

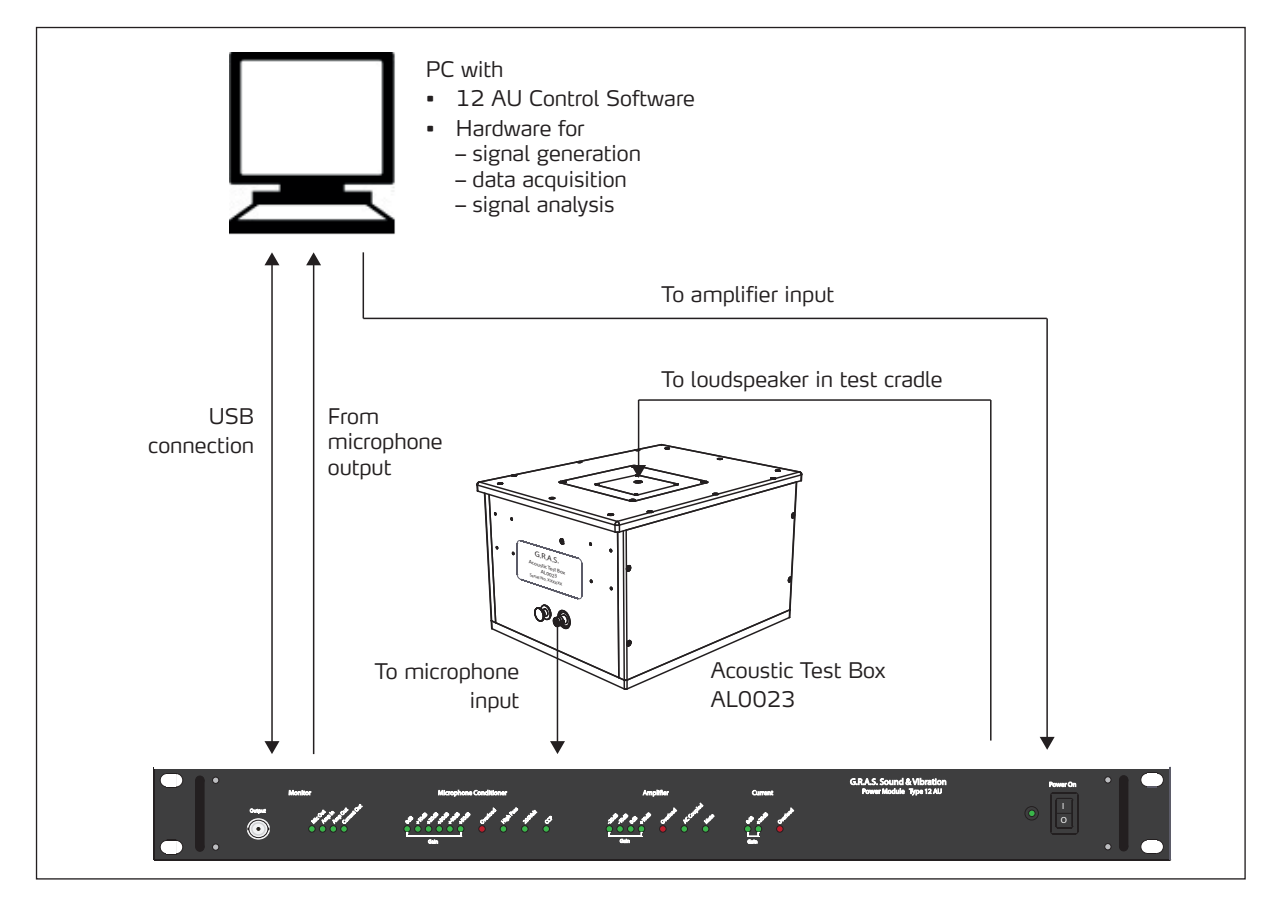

Fig. 3. A set-up for production test a loudspeaker withthe Acoustic Test Box AL0023

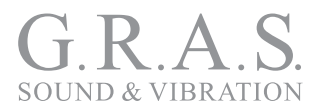

## **Multi-channel Measurements**

The 12AU is designed especially for production line testing.

Multiple 12AUs can be set up for simultaneous monitoring of separate production lines, using the same PC as the common control center.

Physically, all 12AUs are connected as shown in Fig. 3 on page 21, but all connected to the same PC via USB.

You can launch a separate instance of the control software for each 12AU connected to the PC. The control software will automatically look for a 12AU and lock to its serial number.

Each 12AU can be given a name/assigned an identification, making it easy to separate it from other 12AUs controlled from the same PC. For information about how to do this, see "Save Settings as Default in 12AU" on page 27.

**Important.** Before connecting the 12AU to your PC, you must install the USB driver. Refer to "Installing the USB Driver" on page 18 for instructions.

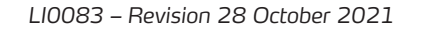

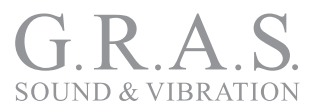

## Operating the 12AU via its PC Application

This section describes how to operate the 12AU using its graphical user interface. Alternatively, you can use commands. How to do this is described in "Operating the 12AU Using Commands" on page 28.

## **Using the Graphical User Interface**

To launch the 12AU control software, select it from the Windows program list.

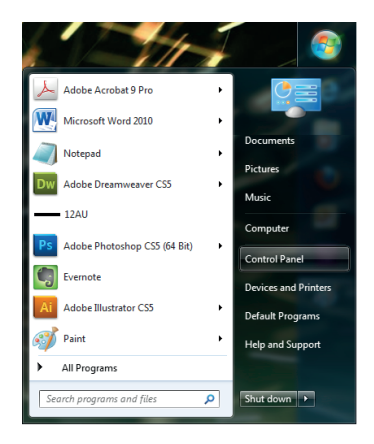

Fig. 4. The 12AU in the Windows program list.

When the control software is launched, the user interface shown in Fig. 5 is displayed.

| - G.R.A.S. Type 12AU |               |                                                     |                                         |         |                                                       | ×              |
|----------------------|---------------|-----------------------------------------------------|-----------------------------------------|---------|-------------------------------------------------------|----------------|
| Setup Tools Help     |               |                                                     |                                         |         |                                                       |                |
|                      |               | Năcroștrana Contătioner<br>2 2 2 4 5 5 5 5 1 5<br>5 | Amplifier<br>1 0 9 1 JA JA JA 1<br>Cost | Current | G.R.A.S. Sound & Vibration<br>Power Module Type 12 AU | Power On 🚳 e 💭 |
| Serial no.: 172986   | Firmware ver. | 1.1                                                 |                                         |         |                                                       | Connected      |

Fig. 5. The 12AU User Interface

The 12AUs graphical user interface resembles the front panel. You can operate the 12AU using the pull down menus and by clicking the LEDs representing the settings of the sections of the 12AU.

#### Selecting Settings

1. Change a setting by clicking the LED symbol below the setting in question. The LEDs will turn green or get dimmed to confirm your choice.

All the settings shown on the user interface can be chosen in this way. For example, you can select 200 V polarization voltage by clicking on the corresponding LED.

The application will store the settings for each 12AU in the Windows registration data base, and will start as when it was closed.

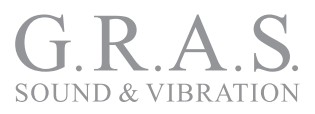

## The Setup Menu

The **Setup** menu lets you select how **Overload** and **Settling** time are handled.

| - G.R.A.S. Type 12AU                                                                                                    |                |                                                       | <b>×</b>   |
|----------------------------------------------------------------------------------------------------|----------------|-------------------------------------------------------|------------|
| Setup Tools Help                                                                                                    |                |                                                       |            |
| Overload       Latched, polling 1s         Fast settling       Latched, polling 5s         Latched, click LED to read and reset         Messaged | Ampler Correct | G.R.A.S. Sound & Vibration<br>Power Module Type 12 AU | Pawer Gn @ |
| Serial no.: 172986 Messaged, latched, click LED to reset                                                                                         |                |                                                       | Connected  |

Fig. 6. The 12AU's overload handling modes

- Latched polling 1s
- Latched polling 5s
- Latched, click LEDs to read and reset
- Messaged
- Messaged, latched, click LED to reset

| - G.R.A.S. Type 12AU |   |          |                        |           |         |                            |          | ×        |
|----------------------|---|----------|------------------------|-----------|---------|----------------------------|----------|----------|
| Setup Tools Help     | _ |          |                        |           |         |                            |          |          |
| Overload +           |   |          |                        |           |         | G.R.A.S. Sound & Vibration | Pawer On | ۵۰ 🔵     |
| Fast settling >      |   | disabled | Microphone Conditioner | Amplifier | Durrent | Power Module Type 12 AU    |          |          |
|                      |   | 0.5 sec. |                        |           |         |                            |          |          |
| - · · ·              | ✓ | 1 sec.   | 5ah                    | Gala      | Gebs    |                            |          | @  🕞     |
| Serial no.: 172986   |   | 3 sec.   | r. 1.1                 |           |         |                            | Co       | onnected |

Fig. 7. The 12AU's fast settling modes

Disabled
0.5 sec
3 sec

## The Tools Menu

In the **Tools** menu, you can

- Activate the **View log** window in which you can monitor the communication between the control application and the 12AU. See "View Log" on page 25.
- View amplifier temperature, See "View Temperature" on page 25.
- Enlarge the graphical user interface. See "Enlarge the Graphical User Interface" on page 25.
- Select Enable advanced, allowing you to
  - assign a name to 12 AU, See "Assign a Name" on page 26.
  - save actual settings as default setup in 12AU. See page 27.
  - choose to operate the 12AU using commands. See page 28.

These functions are described in detail on the following pages.

| — G.R.A.S. Type 12AU                                                 |                                                                          |                                                       | ×         |
|----------------------------------------------------------------------|--------------------------------------------------------------------------|-------------------------------------------------------|-----------|
| Setup Tools Help                                                     |                                                                          |                                                       |           |
| View log<br>View amplifier temperature<br>Enlarge<br>Enable advanced | Viceopanic Conditions<br><u>J. J. J. J. J. J. J. J. J. J. J. J. J. J</u> | G.R.A.S. Sound & Vibration<br>Power Module Type 12 AU | Perior Ch |
| Serial no.: 172986                                                   | Firmware ver. 1.1                                                        |                                                       | Connected |
| Fig. 8. The Tools menu                                               |                                                                          |                                                       |           |

LI0083 – Revision 28 October 2021

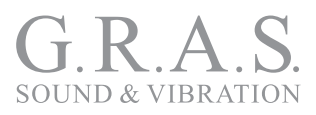

#### View Log

Selecting the **View log** option lets you monitor the communication to and from the 12AU. In Fig. 9 an example of this is shown, The example shows how the default setup used by 12AU upon power up is displayed.

| Sanding CO                                                                                                    |
|----------------------------------------------------------------------------------------------------|
| Recieved OK<br>Sending HP20<br>Recieved OK<br>Sending CCPN<br>Recieved OK<br>Sending CCPN<br>Recieved OK<br>Sending CCPN<br>Recieved OK<br>Sending SHP0<br>Recieved OK<br>Sending SHP0<br>Recieved OK<br>Sending CO<br>Recieved OK<br>Recieved OK<br>Recieved OK |

Fig. 9. The 12AU log, here showing the default settings after power up.

#### **View Temperature**

In the **Tools** menu, you can enable monitoring of the amplifier temperature (**View amplifier temperature**). The actual temperature is shown in the status bar, see Fig. 10.

| - G.R.A.S. Type 12AU |         |                        |                                                               |                                    |                                                       | ×               |
|----------------------|---------|------------------------|---------------------------------------------------------------|------------------------------------|-------------------------------------------------------|-----------------|
| Setup Tools Help     |         |                        |                                                               |                                    |                                                       |                 |
| oitur<br>oitur       | Monitor | Histophane Conditioner | Amplifier<br>P P P P D JP JP JP JP JP JP JP JP JP JP JP JP JP | Ourrent<br>S S C off<br>Our<br>Gab | G.R.A.S. Sound & Vibration<br>Power Module Type 12 AU | Pawer Din 🐨 😋 🥌 |
| Serial no.: 172986   | Fir     | mware ver. 1.1         |                                                               |                                    | Amplifier temperature 26.5degC                        | Connected       |
|                      |         |                        |                                                               |                                    | •                                                     |                 |

Fig. 10. 12AU with View amplifier temperature enabled

#### **Enlarge the Graphical User Interface**

In the **Tools** menu, you can select to **Enlarge** the graphical user interface. The result is shown in Fig. 11.

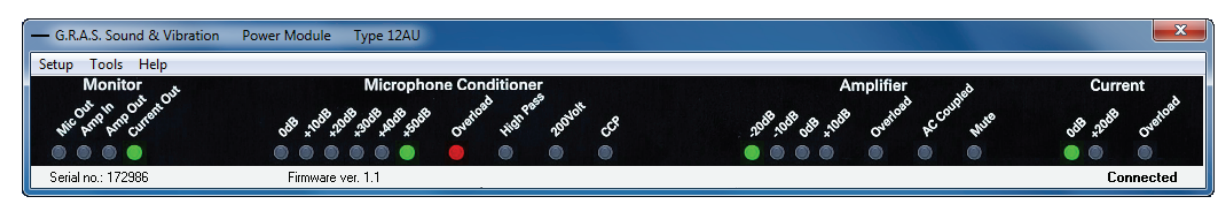

Fig. 11. 12AU with Enlarge enabled

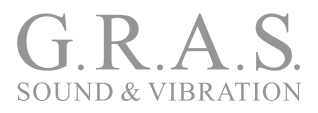

#### Enable Advanced

Selecting the **Enable advanced** option activates a number of functions that otherwise are hidden and therefore inaccessible.

- You can give the 12AU a name. This is useful if you will be operating more than one 12AU from the same PC.
- You can **Save setup as default in 12AU**. This is used to store the actual settings in the 12AU.
- You can choose to operate the 12AU in command mode. See "Operating the 12AU Using Commands" on page 28 for further information.

To enable advanced:

1. Select Enable Advanced, The Advanced password pop up window will appear.

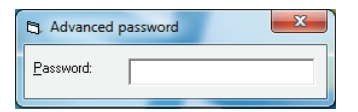

Fig. 12. The Advanced password pop up window

To access this function, you need to enter the password gRas in the **Advanced password** pop up window. This password is hard-coded into the firmware and cannot be changed. You must type it exactly as shown here.

2. Type gRas and press Enter. The name field shown in the status bar appears, see Fig. 13

#### Assign a Name

When you have entered the password, you can give the 12AU a name in the name field shown in the status bar, see Fig. 13.

| — G.R.A.S. Type    | 12AU    |                       |                                          |                                     |                                                       |          |        |
|--------------------|---------|-----------------------|------------------------------------------|-------------------------------------|-------------------------------------------------------|----------|--------|
| Setup Tools Help   |         |                       |                                          |                                     |                                                       |          |        |
|                    | Monitor | Merophane Conditioner | Amplifier<br>1 1 2 2 d dr dr dr d<br>con | Currenk<br>SP 3P - SP<br>●<br>Igain | G.R.A.S. Sound & Vibration<br>Power Module Type 12 AU | Pawer On | e .    |
| Serial no.: 172986 |         | Firmware ver. 1.1     |                                          |                                     | Amplifier temperature 35.5degC                        | Cor      | nected |

Fig. 13. The 12AU interface with the name field in the status bar enabled

1. Type a name, press Enter.

The 12AU will disconnect and reestablish the connection to the PC application. After a few seconds, its new name will be shown in the status bar as shown in Fig. 14

|                    | Monitar     | Microphone Conditioner                   | Amplifier Ourrent | G.R.A.S. Sound & Vibration<br>Power Module Type 12 AU                                                           | Pawer On |
|--------------------|-------------|------------------------------------------|-------------------|----------------------------------------------------------------------------------------------------|----------|
| Citrat             | St J. J. J. | 6 10 10 10 10 10 10 10 10 10 10 10 10 10 | an an an an       | in the second second second second second second second second second second second second second second second |          |
| Serial no.: 172986 | Firm        | nware ver. 1.1                           | Test one          | Amplifier temperature 35.5degC                                                                                  | Connecto |

LI0083 – Revision 28 October 2021

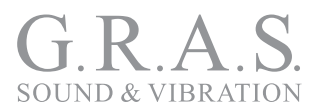

As long as the **Enable advanced** function is enabled, the name can be changed (and the other advanced functions are accessible). If you want to disable advanced at this point:

#### Disable Advanced

1. Click on the **Tools** menu as shown in Fig. 15

| — G.  | R.A.S. Type 12AU                                                                                        |                                                                |                                        |         |                                                       |                        |
|-------|----------------------------------------------------------------------------------------------------|----------------------------------------------------------------|----------------------------------------|---------|-------------------------------------------------------|------------------------|
| Setup | Tools Help                                                                                              |                                                                |                                        |         |                                                       |                        |
| 0     | View log<br>View amplifier temperature<br>Enlarge<br>✓ Enable advanced<br>Save setup as default in 12AU | Histophens Candidense<br>U U U U U U U U U U U U U U U U U U U | Amplifue<br>1999 H - J - J - J<br>Cost | Current | G.R.A.S. Sound & Vibration<br>Power Module Type 12 AU | Pawer On O Constraints |
| Seri  | al no.: 172986                                                                                          | Firmware ver. 1.1                                              | Test one                               |         |                                                       | Connected              |

Fig. 15. 12AU ready for disabling of Enable advanced

2. Click on **Enable advanced** to remove the disable **Enable advanced** option.

| — G.R.A.S. Type 124                                                                                                    |                   |          |                                                   |                                                       | ×                                             |
|----------------------------------------------------------------------------------------------------|-------------------|----------|---------------------------------------------------|-------------------------------------------------------|-----------------------------------------------|
| Setup Tools Help                                                                                                    |                   |          |                                                   |                                                       |                                               |
| onsue<br>onsue<br>onsue | Manhar Maraqu     |          | Current<br>A <sup>A</sup> -O<br>Can<br>Can<br>Can | G.R.A.S. Sound & Vibration<br>Power Module Type 12 AU | Power On On On One One One One One One One On |
| Serial no.: 172986                                                                                                    | Firmware ver. 1.1 | Test one |                                                   |                                                       | Connected                                     |

Fig. 16. The 12AU interface with name in the status bar. Enable dvanced is disabled and the name cannot be edited.

To edit the name or access the other **Enable advanced** functions, you need to proceed as described in "Enable Advanced" on page 26.

#### Save Settings as Default in 12AU

It is possible to store the actual settings as default setup in the 12AU. This feature makes it possible for the 12AU to start up in a user defined setting independently of the control software and the communications link to the PC.

| — G.R. | A.S. T       | ype 12AU                      | _                      |           |         |                                                       | ×              |
|--------|--------------|-------------------------------|------------------------|-----------|---------|-------------------------------------------------------|----------------|
| Setup  | Too          | ls Help                       |                        |           |         |                                                       |                |
| 0      |              | View log                      | Microphone Conditioner | Amalifier | Durrent | G.R.A.S. Sound & Vibration<br>Power Module Type 12 AU | Pawer On 🔞 🐑 🎃 |
|        |              | View amplifier temperature    | 000 A S A .            | + f .     |         |                                                       |                |
|        |              | Enlarge                       |                        |           |         |                                                       | · ·            |
|        | $\checkmark$ | Enable advanced               | 'n                     | Gela      | Gels    |                                                       | @ c 🥌          |
| Serial | _            | Save setup as default in 12AU | 1.1                    |           |         |                                                       | Connected      |

Fig. 17. When Enable advanced is chosen, you can save the setup as default in 12AU.

- 1. In the **Tools** menu, select **Enable advanced** as described on page 26.
- 2. Enter the password gRas as described on page 26.
- 3. Select the settings you want by clicking the appropriate LEDs.

#### 4. Select Save setup as default in 12AU.

Now the 12AU will restart and reconnect to the PC.

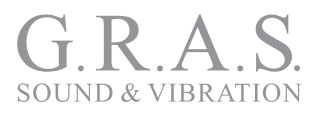

## The Help Menu

The Help menu shows the actual version of the control software, see Fig. 18

| - G.R.A.S. Type 1 | 12AU                                                    |                          |                                |                                                       | <b>x</b>                                      |
|-------------------|---------------------------------------------------------|--------------------------|--------------------------------|-------------------------------------------------------|-----------------------------------------------|
| Setup Tools H     | Help                                                    |                          |                                |                                                       |                                               |
|                   | click on LED's to change setup<br>Program version 1.1.0 | nationer<br>Jer Jer fr 3 | Amplifur<br>11911 J J J<br>Gen | G.R.A.S. Sound & Vibratian<br>Power Module Type 12 AU | Puwer On On On One One One One One One One On |
|                   |                                                         |                          |                                | <br>                                                  | Connected                                     |

Fig. 18. 12AUs Help menu

## **Operating the 12AU Using Commands**

This section describes how you can operate the 12AU using commands comprising ASCII characters. They are entered and responses viewed in the **G.R.A.S Type 12AU log** window found in the **Tools** menu as shown in Fig. 19.

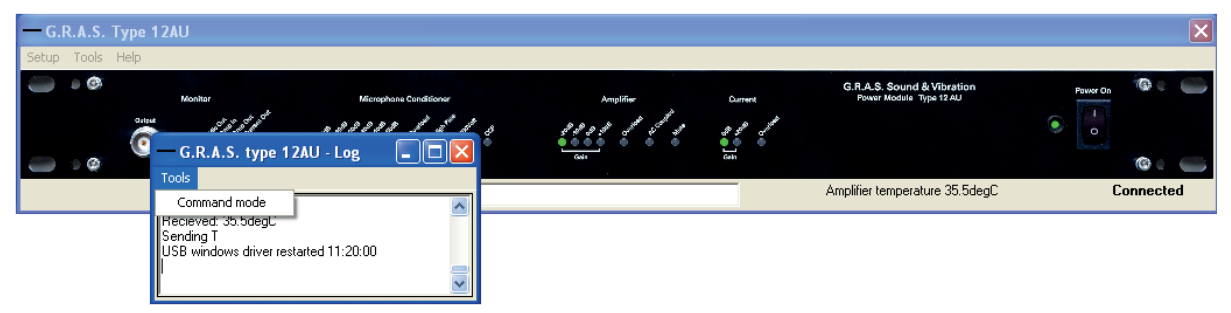

**Fig. 19.** The **G.R.A.S Type 12AU log** window is accessed from the **Tools** menu. Here you can enter commands and view responses. When command mode is used, the graphical user interface disappears from the screen.

#### Entering Command Mode

To operate the 12AU in command mode, you must first **Enable advanced** in the **Tools** menu and then enter the password as described on page 26. Proceed as follows:

- 1. Click on the **Tools** menu.
- 2. Select Enable advanced.
- 3. Type the password in the **Advanced password** window
- 4. Select View log to display the Type 12AU Log window
- 5. In the **Tools** menu of the **GRAS Type 12AU log** window, select **Command mode**. The graphical user interface disappears and you can now operate the 12AU using commands.

#### **Typing Commands**

1. Type each command and strike the <Enter> key (symbolized by <cr>). Wait for the response.

A typical command will look like this: HP1<cr>. This command will set the high-pass filter to 1Hz. For a full list of commands, refer to "List of Commands and Responses" on page 12.

**Note:** When pressing Enter the line up to the cursor will be sent to 12AU.

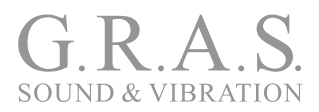

## **Dealing with Overload in a Production Setup**

## **Overload Caused by Handling**

In a setup with product testing in an automated production line, overload due to handling between measurements may occur.

## Minimizing Overload

You can minimize overload by following these guidelines:

- Keep the gain as low as possible.
- Select a microphone with the highest possible high-pass cut-off frequency. This will give the shortest settling time after handling.
- If possible, use the HP20L filter. This produces a little more noise than the HP20 filter but improves the headroom before filtering and thereby reduces the overload.

The HP2OL filter setting applies most of the gain at the output amplifier, e.g. 30 dB will be achieved with 10 dB at the input and 20 dB at the output. (Normally, the most gain will be applied at the input amplifier to achieve best signal to noise ratio).

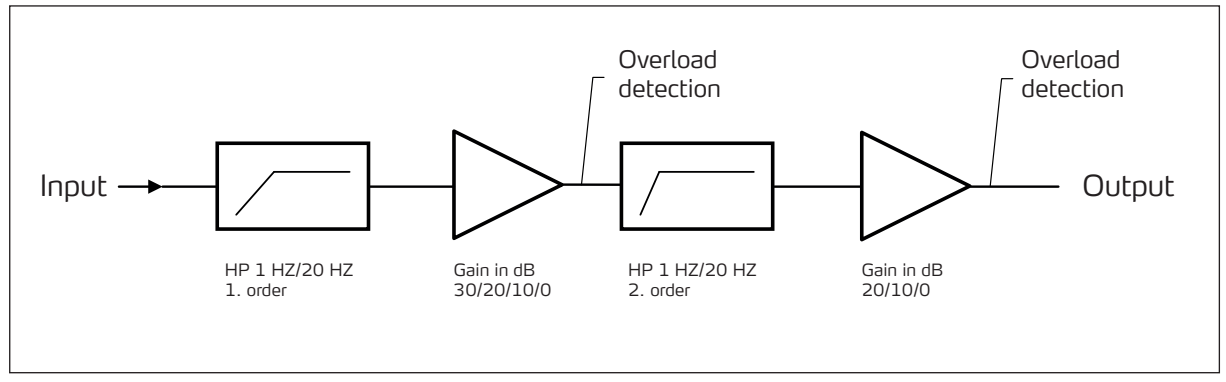

Fig. 20. Block diagram of conditioning amplifier.

- If overload is unavoidable, the overload indication hold time can be reduced to a minimum with the command: OVLTM M<cr>.
- If you are certain that the overload does not harm your measurement, you can disable the displaying of the overload on the front panel with the command: OVLLED N<cr>.

This will not change the behavior of overload handling on the USB interface.

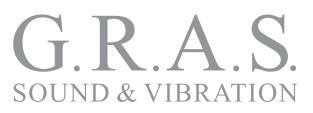

## Appendix

## Updating the USB driver

The 12AU uses a dedicated USB driver, it will not work with Windows' own default USB driver. If you connect the 12AU to tour PC before installing the USB driver, the installation software cannot install the driver.

To circumvent this problem, you need to update the driver using the Windows Device Manager from the Windows Control Panel.

1. Open the Control Panel in the Windows Start menu

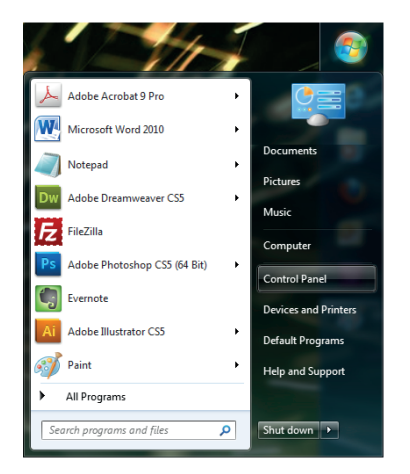

2. Select Hardware and Sound.

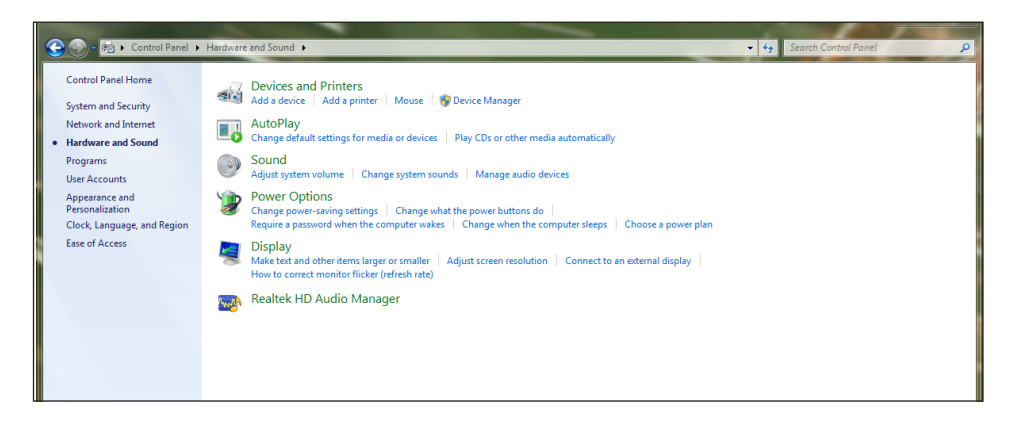

3. Select **Device Manager**. The 12AU will be listed under **Other Devices**.

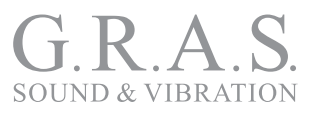

| 📇 Device Manager                                                                                                    |                           |  |  |  |  |  |  |
|----------------------------------------------------------------------------------------------------|---------------------------|--|--|--|--|--|--|
| File Action View Help                                                                                                    | File Action View Help     |  |  |  |  |  |  |
| 🗢 🄶 📧 🔲 😰 🖬 🧕                                                                                                    | 🖹 🙀 😼                     |  |  |  |  |  |  |
| ⊿ 🛁 GRAS243                                                                                                    |                           |  |  |  |  |  |  |
| Image: Second Second |                           |  |  |  |  |  |  |
| Disk drives                                                                                                    |                           |  |  |  |  |  |  |
| 🔈 🖳 Display adapters                                                                                                    |                           |  |  |  |  |  |  |
| DVD/CD-ROM drives                                                                                                    |                           |  |  |  |  |  |  |
| Human Interface Devices                                                                                                    |                           |  |  |  |  |  |  |
| D IDE ATA/ATAPI controlle                                                                                                    | rs                        |  |  |  |  |  |  |
| IEEE 1394 Bus host control                                                                                                    | ollers                    |  |  |  |  |  |  |
| Keyboards                                                                                                    |                           |  |  |  |  |  |  |
| Mice and other pointing                                                                                                    | devices                   |  |  |  |  |  |  |
| Monitors                                                                                                    |                           |  |  |  |  |  |  |
| Network adapters                                                                                                    |                           |  |  |  |  |  |  |
| ▲ Other devices                                                                                                    |                           |  |  |  |  |  |  |
| GRAS SW0034 (E:)                                                                                                    | Update Driver Software    |  |  |  |  |  |  |
|                                                                                                    | Disable                   |  |  |  |  |  |  |
| Sound, video and gar                                                                                                    | Uninstall                 |  |  |  |  |  |  |
| ⊳ 📲 System devices                                                                                                    |                           |  |  |  |  |  |  |
| 🍺 📲 Universal Serial Bus c                                                                                                    | Scan for hardware changes |  |  |  |  |  |  |
|                                                                                                    | Properties                |  |  |  |  |  |  |

- 4. Right-click CDC RS-232 Emulation GRAS and select Properties.
- 5. Select the tab **General** and click the **Update Driver** button.

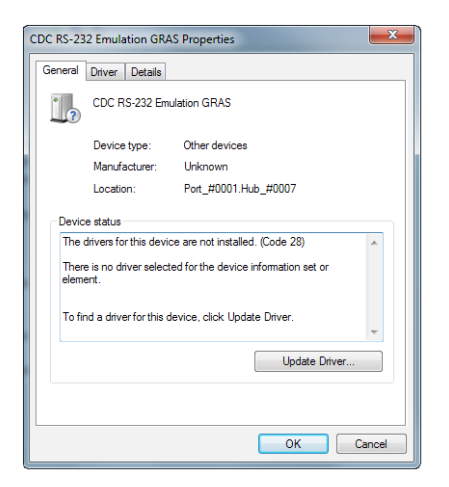

6. Click **Browse my computer for driver software** to access the 12AU installation USB.

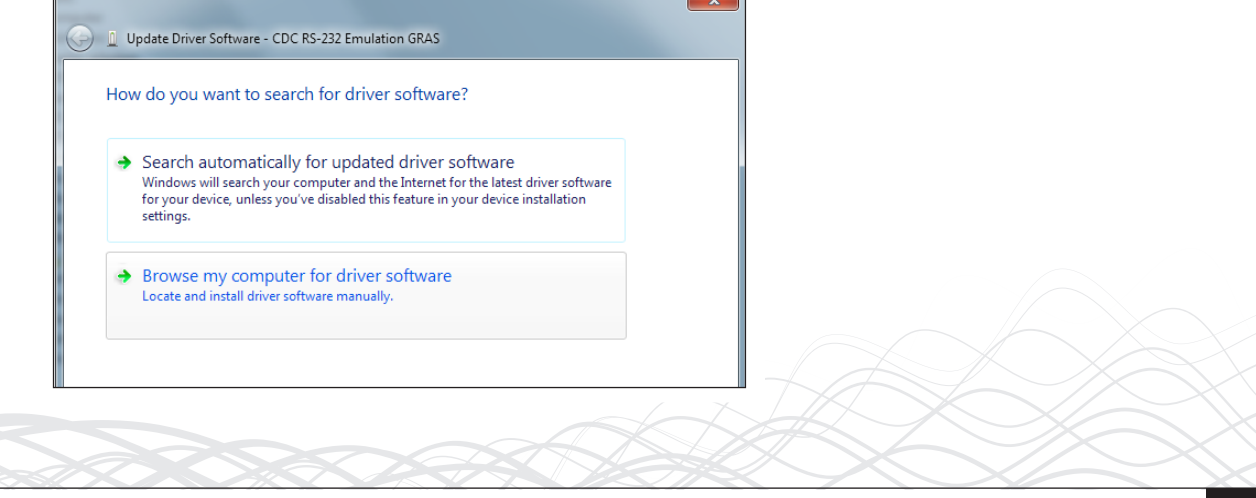

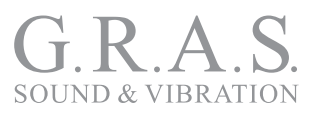

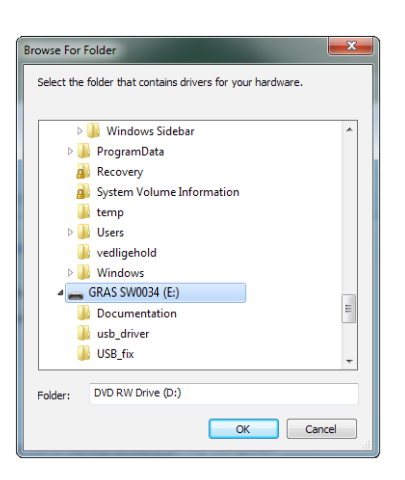

- 7. Select **usb\_driver** on the Installation USB.
- 8. Ignore the authenticity warning.

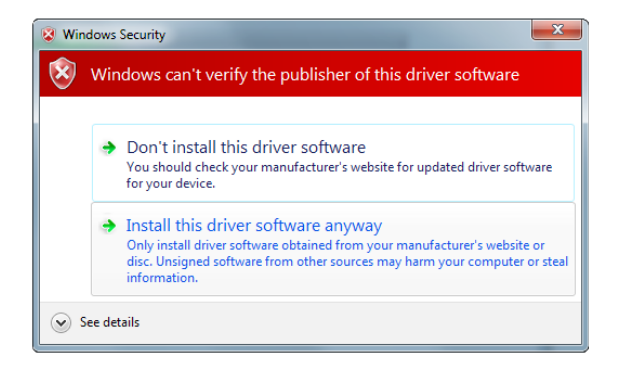

The USB driver will now be updated with the Microtech USB driver required by the 12AU.

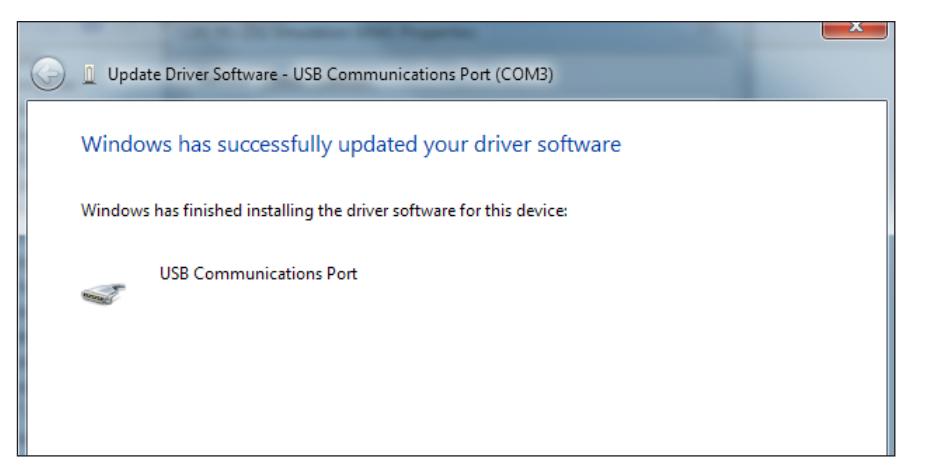

The installation is complete when confirmed by Windows.

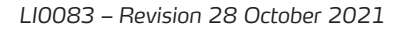

## **Technical Specifications**

All outputs except speaker amp. output have fixed 100 kHz (3 dB) low pass filters to minimize the need for anti-aliasing filtering in the following analyzing equipment.

There is no phase shift between microphone input and output due to prepolarized or external polarized microphones. It is designed with no relays in the signal path.

| Microphone section                                                                                   |                                                           |
|----------------------------------------------------------------------------------------------------|-----------------------------------------------------------|
| Input for externally polarized microphone                                                            | 7 pin LEMO 1B series                                      |
| Input impedance                                                                                      | 100 kΩ                                                    |
| LEMO preamplifier supply                                                                             | ±15 V                                                     |
| Input for prepolarized microphone                                                                    | BNC                                                       |
| CCP preamplifier supply                                                                              | 4 mA                                                      |
| Polarization voltage                                                                                 | 200 V/0 V                                                 |
| Output                                                                                               | BNC floating (2 k $\Omega$ //100 nF to power ground)      |
| Output impedance                                                                                     | 100 Ω                                                     |
| Gain                                                                                                 | 0 – 50 dB in 10 dB steps (±0.2 dB)<br>(remote controlled) |
| Bandwidth (-3 dB)                                                                                    | 1 Hz – 100 kHz                                            |
| Noise floor (relative to input)<br>Input shorted (≥20 dB gain)<br>Input loaded with 20 pF dummy mic. | <1.5 µVrms (20 Hz – 20 kHz)<br><5 µVrms (20 Hz – 20 kHz)  |
| High pass filter (remote controlled)                                                                 |                                                           |
| 1.order                                                                                              | 1 Hz                                                      |
| Butterworth 3. order                                                                                 | 20 Hz                                                     |
| Overload detection                                                                                   | LED indicators (remote controlled)                        |

#### Speaker-amplifier section

| Amplifier Input connector                    | BNC floating                                  |
|----------------------------------------------|-----------------------------------------------|
|                                              | (10 k $\Omega$ //100 nF to power ground)      |
| Input impedance                              | 10 kΩ                                         |
| Amplifier output connector                   | 2 pin Lemo (pin 1 is output, pin 2 is return) |
| Current output connector (remote controlled) | BNC floating                                  |
|                                              | (2 k $\Omega$ //100 nF to power ground)       |
| Gain (remote controlled)                     | -20 db to +10 dB in 10 dB steps (±0.2 dB)     |
| Bandwidth (-3dB)                             | DC coupled: DC to 80 kHz                      |
| (remote controlled AC or DC coupling)        | AC coupled: 10 Hz – 80 kHz                    |
| Phase shift (input to output)                | $\leq \pm 1^{\circ}$ (DC to 20 kHz)           |
| Max output voltage                           | ±13.5 V                                       |
| Max output current                           | ±1.4 A                                        |

| Voltage and current overload detection | LED indicator                         |
|----------------------------------------|---------------------------------------|
|                                        | (remote controlled reading and reset) |
| Current output (voltage/current ratio) | 1 V /1 A or 10 V/1 A                  |

#### **Monitor Output Section**

| Output connector | BNC (both front and back) |
|------------------|---------------------------|
| Output impedance | 100 Ω                     |

The monitor socket on the front is for quick check – its performance is (slightly) below that of the similar socket on the rear.

#### Power

| Power Supply | 115 or 230 VAC |
|--------------|----------------|

#### Warranty and Service

#### Warranty

All GRAS products are made of high-quality materials that will ensure life-long stability and robustness. The 12AU is delivered with a two-year warranty.

The warranty does not cover products that are damaged due to negligent use, an incorrect power supply, or an incorrect connection to the equipment.

## **Service and Repairs**

All repairs are made at GRAS International Support Center located in Denmark. Our Support Center is equipped with the newest test equipment and staffed with dedicated and highly skilled engineers. Upon request, we make cost estimates based on fixed repair categories. If a product covered by warranty is sent for service, it is repaired free of charge, unless the damage is the result of negligent use or other violations of the warranty. All repairs are delivered with a service report, as well as an updated calibration chart.

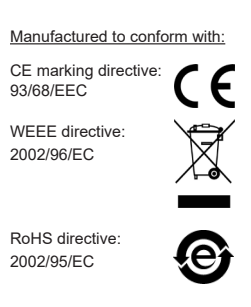

G.R.A.S. Sound & Vibration continually strives to improve the quality of our products for our customers; therefore, the specifications and accessories are subject to change.